# - נקודות לתפעול יעיל של המכשיר: LaserCvte

## תחזוקה

- כל 50 בדיקות יש לבצע החלפה של:  $\cap$
- מבחנות ניקוי פקק חום (מבחנת עודפים) ופקק צהוב (אניזמי ניקוי). מבחנות אלו מסופקות עם קיט לייזרצייט.
- יתכן מילוי של המבחנה החומה בעודפים יש לבדוק פעם בשבוע את מידת . מילוי המבחנה ולרוקנה לפני מילוי מלא.
  - תחזוקת בקבוקי הנוזלים במכשיר: 0
  - ריאגנטים (reagent sheat) שני בקבוקים זהים בערכה
- יש להחליף לבקבוק השני שסופק בערכה לפני שהריאגנט מתרוקן לגמרי. המכשיר מספק הודעה קופצת שיש להחליף את הריאגנט – אין לבצע •
  - בדיהות או Prime נוספים לפני טיפול בהחלפת הבקבוק, למניעת היווצרות בועות אוויר אשר יגרמו הסטה של אינטרפטצית המכשיר.
    - פינוי נוזלי הפסולת: 0
- במכשיר היים בהבוה פסולת שהוף המשמש לאיסוף נוזלי הבדיהה במכשיר.
- יש לבדוק פעם בשבוע את מידת מילוי בקבוק הפסולת, יש לרוקן את תכולתו למיכל ייעודי במרפאה, לפני שמתמלא לגמרי. . באחריות המרפאה לבצע פינוי של המיכל הייעודי לנוזלי הפסולת בהתאם להנחיות העדכניות הקבועות בחוק ובתקנות תאגידי המים והביוב.
  - לפי המידע העדכני לתאריך 3/5/2020, המלצת וטמרקט הינה לבצע פינוי של נוזלי הפסולת על ידי חברה מוסמכת לטיפול בפסולת רפואית מסוכנת.
    - פילטר פנימי נמצא מאחורי המגירה עם בקבוקי הנוזלים 0
    - יש לדאוג להימצאות פילטר חלופי במלאי המרפאה הזמין.
    - יש לבצע החלפה כל 2-3 חי או כשהמחשב מתריע (תדירות ההחלפה תלויה בתדירות השימוש במכשיר). .
      - ניתן ליצור קשר עם נציג אידקס בוטמרקט לתמיכה בתהליד. .
        - פילטר אבק ממוקם בקדמת המכונה בצד ימין למטה 0
      - יש לבצע ניקוי שבועי של הפילטר עייי הוצאתו, ביצוע ניקוי יסודי, והחזרתו למקום יבש ונקי.
        - יש להריץ כאשר: Prime 0
        - עברו יותר מ- 36 שעות בין בדיקות. .
        - בכל יום ראשון בשבוע טרם הרצת דגימה ראשונה של שבוע העבודה.
        - אם עברו יותר מ-5 ימים מהבדיקה האחרונה, יש להריץ Prime פעמיים.
  - ביצוע הPrime במסך הבית ללחוץ על אייקון שמאלי למטה של LaserCyte, בצד ימין ללחוץ על אופציית Lasercyte Diagnostic .Prime אלחוצ על Procedures ואז OK. בלשונית של
    - בדיקת טמפרטורה: 0

- חום תקיו לשימוש במכשיר 16-25 מעלות
- בכל תחילת פעילות יש לבדוק את טמפרטורת המכשיר. אם היא מעל 25 מעלות יש להדליק מזגו ולהמתיו לקירור המכשיר טרם השימוש בו
- ביצוע הבדיקה: במסד הבית ללחוץ על אייקון שמאלי למטה של LaserCyte, בצד ימין ללחוץ על אופציית lasercyte diagnostic OK. בלשונית של TEST – בדיקת טמפרטורה
  - את הבדיקה יש לבצע פעמיים ולהתייחס לערך השני בלבד
    - Interlink אפליקצית 0
- במרפאות שעובדות עם התוכנה, תפעול תקלות מבוצע על ידי צוות . וטמרקט.

### הרצת בדיקה

- לקיחת דם במבחנה ייעודית של המכשיר (פקק סגול ונפח מילוי 0.5-1.5 מ״ל) 0
  - הכנסת מבחנות

.

- מבחנת הדגימה לודא שהפקק סגור היטב, לטעון לאחר ערבול עדין ווידוא שאין קרישים בדגימה
- מבחנה אפורה CBC5R המכילה QualiBeads מנוערת היטב (מבחנה אפורה מיועדת לבדיקה בודדת) .
  - במחשב 0
  - פתיחת תיק חיה כרגיל (שם, מספר תיק, סוג, גיל)
  - במסך הרצת הבדיקה לבחור למטה את המכשיר LaserCyte (הכי שמאלי)
  - (CatalystOne / Dx אפשר במקביל להריץ גם ביוכימיה ואז בוחרים את
    - לחיצה על RUN במחשב תתחיל את הבדיקה
    - (עבור Catalyst צריך ללחוץ גם על כפתור start על גבי צג המכשיר)

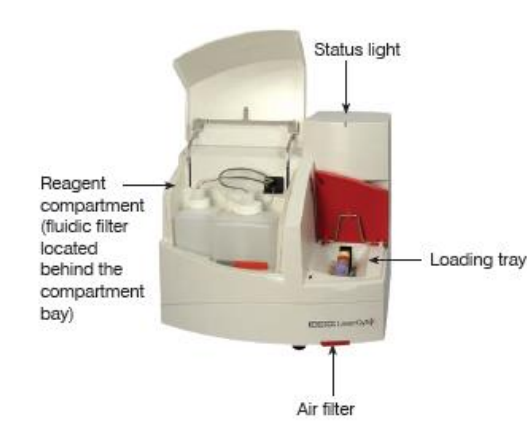

## צפייה בתוצאות

- יש להדפיס את התוצאות על דף צבעוני או לצפות במסך IVLS.
- יש לשים לב לתוצאות המלוות ב-\* ו/או הערת מידע מתחת לטבלת התוצאות
- יש לשים לב למיקום QualyBeads בגרף. במצבים בהם מיקומן שונה מהנורמה, ליצור קשר עם נציג וטמרקט לתמיכה

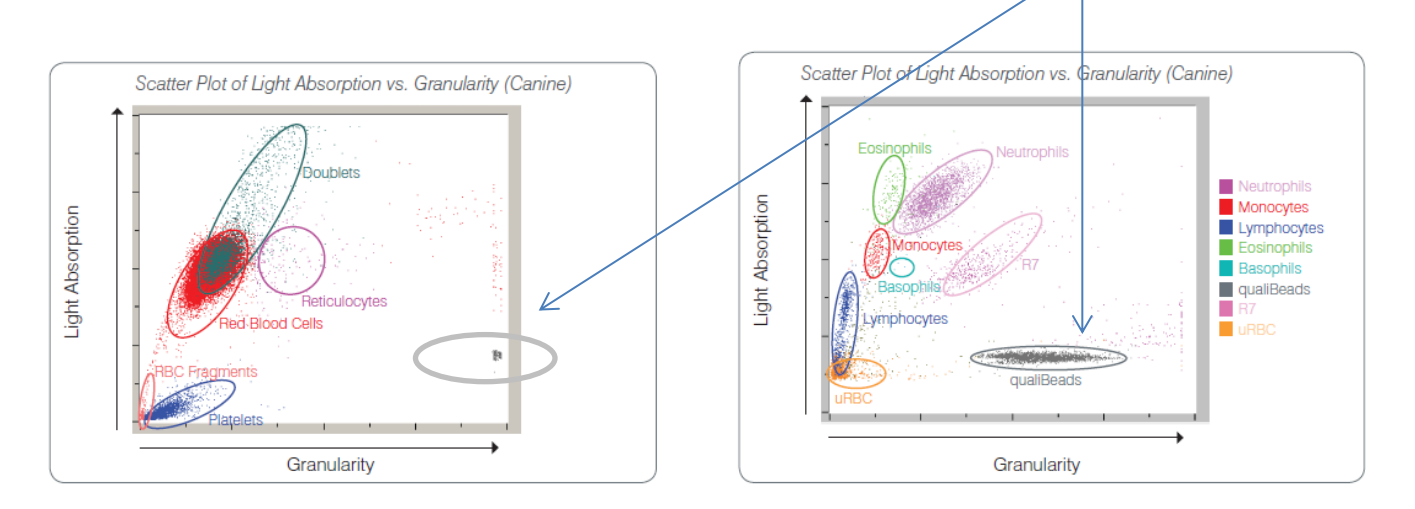

# המלצת איידקס לאבחון משטח דם נלווה לדגימה:

- בכל מצב בו המכשיר מציין סימון \* ליד אוכלוסית תאים או תוצאה, ו/או מלווה את הבדיקה בהערה
  - בכל מצב בו קיים ספק לגבי התאמת התוצאות לקליניקה בכלב בריא -
    - בכל מקרה בו הבדיקה משויכת לחיה שאינה מרגישה טוב -
      - בדיקה בה גרף DOT PLOT אינו אופייני

כללית, מצב יחיד בו לא קיימת המלצה ברורה לאבחון משטח במקביל לספירה הינו מצב של חיה בריאה בבדיקה שגרתית, המלווה בתוצאות ספירה תקינות.

| 054-2525849 מאיר רוז<br>054-2525665 ירון נחמיאס |
|-------------------------------------------------|
| 054-2525665 ירון נחמיאס                         |
|                                                 |
| 054-2525671 נועם משה                            |
| 054-2855420 קרין גולדברג תועמלנית וטמרקט        |
| 052-4373734 וטרינרית וטמרקט 052-4373734         |

דף זה נועד לתמיכה ואין בכתוב בו להחליף את המידע הכלול בספר המוצר